# **Adobe Connect Tutorial**

The Role of Traditional, Complementary and Alternative Medicine in Health Systems: The Case of COVID-19 October 29, 2020 17:30 (Iran Standard Time) 07:00 (Pacific Daylight Time)

> Shiraz University of Medical Sciences Vice-Chancellery for Global Strategies and International Affairs Directorate for International Relations, Accreditations and Rankings

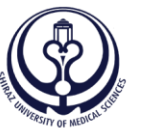

Shiraz University —\_\_\_\_\_of \_\_\_\_\_ Medical Sciences

#### **Step 1: Download the Sotfware**

#### **Download the Software/APP via these links:**

Download for <u>Windows</u> Download for <u>Mac</u> Download for <u>iPhone</u> Download for <u>Android</u>

X

#### **Step 2: Install the Sotfware**

- The software/APP will be installed in less than one minute
- Please create a Desktop shortcut

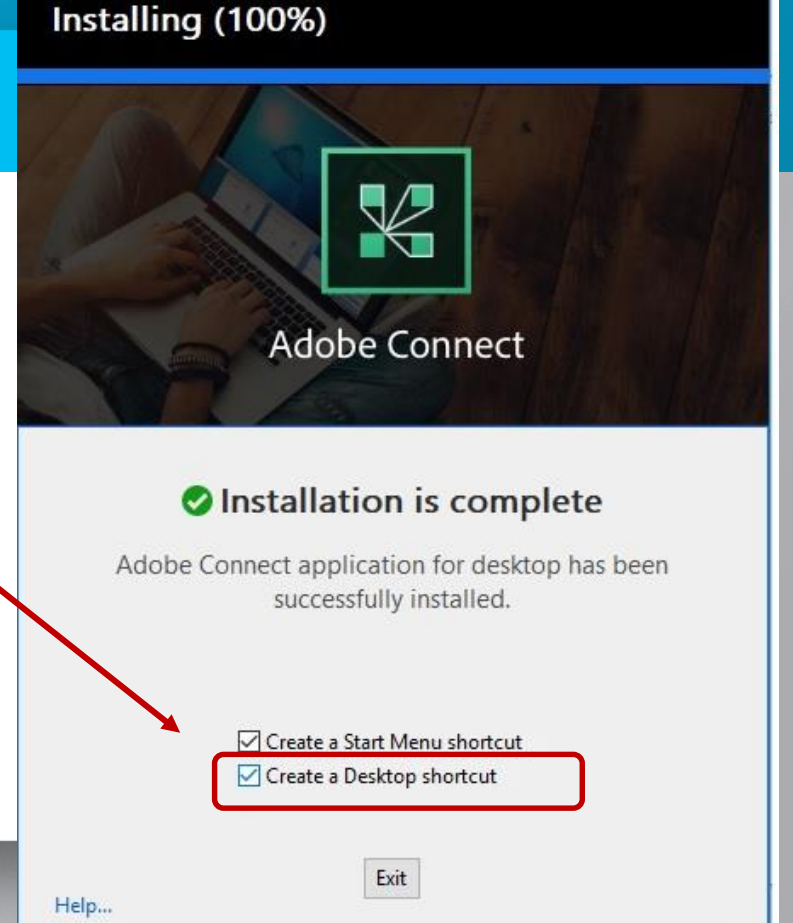

## **Step 3: Launch Adobe Connect**

Launch Adobe Connect from your Desktop

Insert "webinar.sums.ac.ir/international" in the field that appears and continue

| Adobe Connect                                                    |                   |       | × |
|------------------------------------------------------------------|-------------------|-------|---|
|                                                                  |                   |       |   |
| ADOBE CONNECT                                                    |                   | Adobe |   |
|                                                                  |                   |       |   |
|                                                                  |                   |       |   |
| Welcome to Adobe Connect!                                        |                   |       |   |
| Enter the Adobe Connect meeting, seminar or content URL to join. | Recents Favorites |       |   |
| webinar.sums.ac.ir/international                                 |                   |       |   |
|                                                                  |                   |       |   |
| Cashinus                                                         |                   |       |   |

#### Step 4: Choose Your Login Type

#### Select to enter as a "Registered User"

Office of the Vice-Chancellor for International Affairs

Adobe Connect

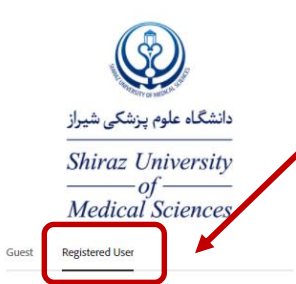

Username Type here

Password Type here

Forgot password?

Remember username

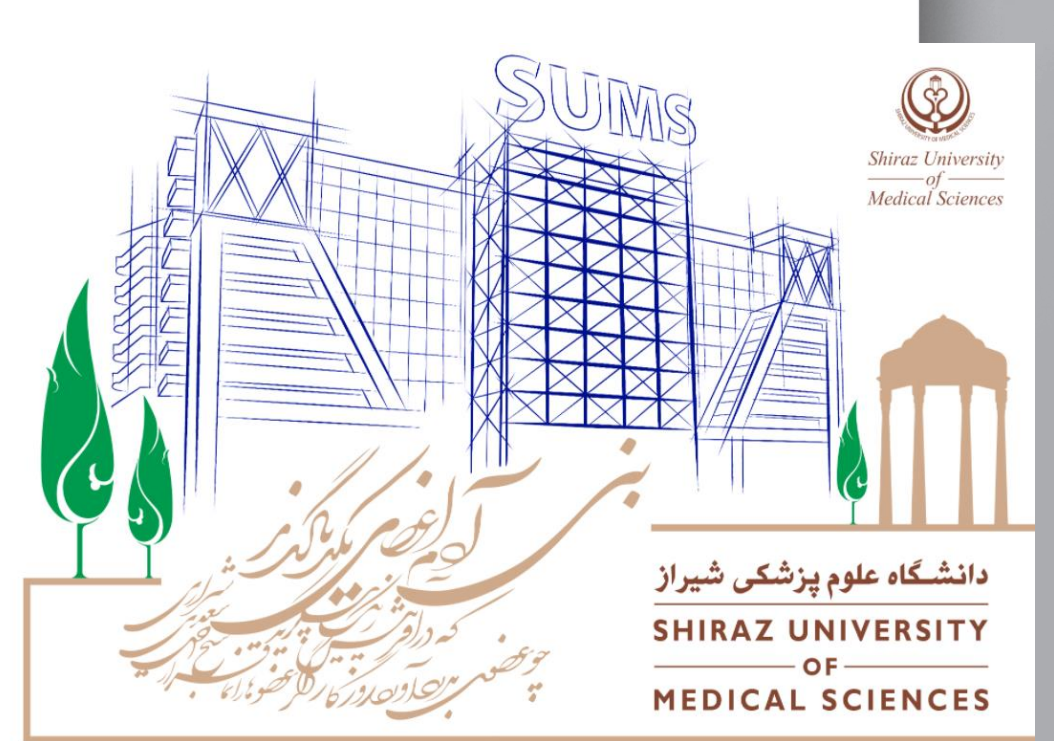

Enter Room

### Step 5: Login with Your Username and Password

6

- Use the username and password already given to you
- Finally, press the "Enter the Room" button.

|                      | دانشگاه علوم پزشکی شیراز    |
|----------------------|-----------------------------|
|                      | Shiraz University           |
|                      | ——of ——<br>Medical Sciences |
| Guest                | Registered User             |
|                      |                             |
| Usernam              | e                           |
| Type he              | re                          |
| rype nei             |                             |
| Password             | I                           |
| Password<br>Type hei | 1                           |

Office of the Vice-Chancellor for

International Affairs

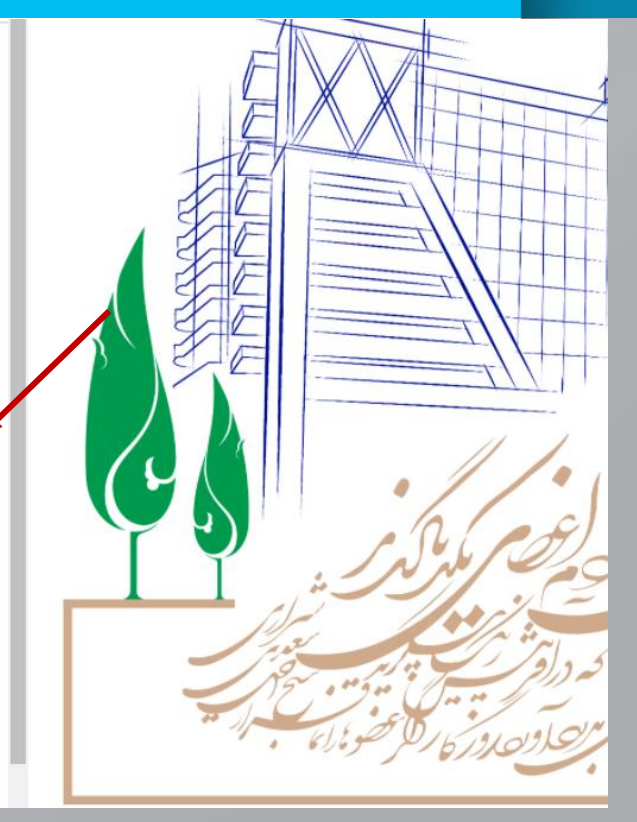